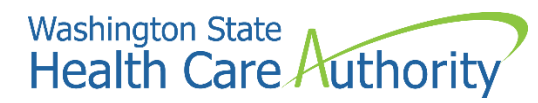

ProviderOne provider user manual

# Enrolling a billing agency or clearinghouse

2022

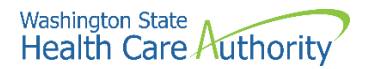

#### **Disclaimer**

A contract known as the Core Provider Agreement (CPA), governs the relationship between HCA and Washington Apple Health providers. The CPA terms and conditions incorporate federal laws, rules and regulations, state law, HCA rules and regulations, and HCA program policies and billing instructions, including this user manual.

Providers must submit a claim in accordance with the HCA rules, policies, and billing instructions in effect at the time they provided the service. Every effort has been made to ensure this manual's accuracy. However, in the unlikely event of an actual or apparent conflict between this document and a department rule, the department rule controls.

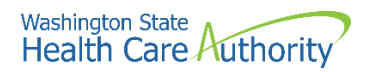

## **Table of Contents**

| About enrolling a billing agent or clearinghouse (BACH) | 4  |
|---------------------------------------------------------|----|
| Provider enrollment links                               | 5  |
| Accessing the enrollment Business Process Wizard (BPW)  | 6  |
| Provider basic information                              | 7  |
| Add identifiers                                         | 11 |
| Add EDI submission method                               | 12 |
| Add EDI billing software details                        | 13 |
| Add EDI contact information                             | 16 |
| Complete enrollment checklist                           | 21 |
| Submit enrollment application for review                | 22 |
|                                                         |    |

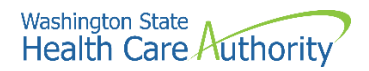

## About enrolling a billing agent or clearinghouse (BACH)

A billing agent or clearinghouse submits and receives HIPAA transactions on behalf of a payable provider entity. The following ProviderOne topics and tasks are covered in this manual:

- Accessing the enrollment business process wizard
- Entering provider basic information
- Completing the business process wizard steps
- Submitting the enrollment application to ProviderOne

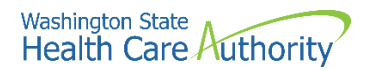

## **Provider enrollment links**

Start a new provider enrollment application by accessing:

https://www.waproviderone.org/ecams/jsp/common/pgNewPrvdrEnrollment.jsp

Or click on this button if you are currently on the enrollment webpages at the Health Care Authority website:

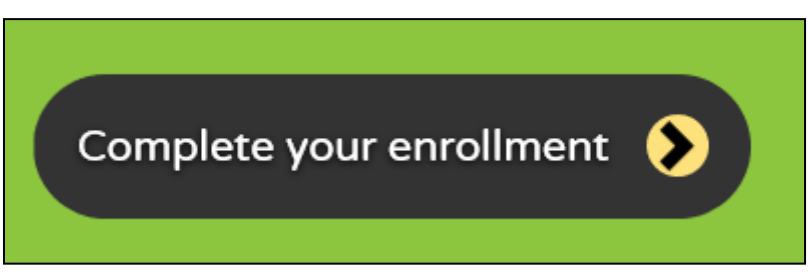

Resume or track an enrollment application by accessing: https://www.waproviderone.org/ecams/jsp/common/pgTrackPrvdrApplctn.jsp

You will need your application ID and either the Social Security Number (SSN) or Federal Employer Identification Number (FEIN) to login.

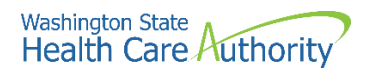

## Accessing the enrollment Business Process Wizard (BPW)

#### Selecting the enrollment type

Once you have accessed the provider enrollment application, the Enrollment Type window is displayed.

• Select the **Billing Agent/Clearinghouse** enrollment form (provider enrollment type) and click the **Submit** button.

|       | Enrollment Type                                                                                                    | ^ |
|-------|----------------------------------------------------------------------------------------------------|---|
| Ple   | lease enter a National Provider Identifier (NPI) if you are eligible for one via the National Plan and Provider Enumeration System (NPPES). |   |
|       | Select the Enrollment Applicable Form                                                                                                    |   |
| Oinc  | ndividual                                                                                                    |   |
| ⊖Gr   | 3roup Practice                                                                                                    |   |
| ●Bil  | IIIIng Agent/Clearinghouse                                                                                                    |   |
| ⊖Fa   | ac/Agncy/Orgn/Inst                                                                                                    |   |
| ⊖Tri  | ribal Health Services                                                                                                    |   |
| O Cia | loce O Submit                                                                                                    |   |

• ProviderOne displays the Basic Information page.

| Basic Information                                             |                    |                                                 |                                           |             |        | ^        |
|---------------------------------------------------------------|--------------------|-------------------------------------------------|-------------------------------------------|-------------|--------|----------|
|                                                               | lf you don'        | 't have NPI and if you are Atypical provider th | hen please contact DSHS worker to enroll. |             |        |          |
|                                                               | Available Agencies | Selected Agencies                               |                                           |             |        |          |
|                                                               | DOC<br>HCA         |                                                 |                                           |             |        |          |
|                                                               | L&I                | >>                                              |                                           |             |        |          |
| Agency:                                                       |                    | "                                               | *                                         |             |        |          |
|                                                               |                    |                                                 |                                           |             |        |          |
|                                                               |                    |                                                 |                                           |             |        |          |
|                                                               |                    |                                                 |                                           |             |        |          |
|                                                               |                    |                                                 |                                           |             |        |          |
| Tax Identifier Type:                                          | FEIN               |                                                 |                                           |             |        |          |
|                                                               | Osan               |                                                 |                                           |             |        |          |
| Provider Name(Organization                                    |                    | (as shown on Income Tex Deturn)                 |                                           |             |        |          |
| Name):                                                        |                    | (as shown on income fax return)                 |                                           |             |        |          |
| Organization Business Name:                                   |                    | Federal Employer Identification Nu              | mber(FEIN):                               |             |        |          |
|                                                               |                    |                                                 |                                           |             |        |          |
| Provider Name: (First Name)                                   |                    | ) (1                                            | Middle Name)                              | (Last Name) |        |          |
| Suffix:                                                       |                    |                                                 | Gender:                                   |             |        |          |
| 600                                                           |                    |                                                 |                                           |             |        |          |
| 55N:                                                          |                    |                                                 | Title:                                    |             |        |          |
| Date of Birth:                                                |                    |                                                 |                                           |             |        |          |
|                                                               |                    |                                                 |                                           |             |        |          |
| All medical Providers are<br>federally mandated to have a NPI |                    |                                                 |                                           |             |        |          |
| Is this Provider required to have a                           | SELECT V *         |                                                 |                                           |             |        |          |
| NPI?                                                          |                    |                                                 |                                           |             |        |          |
| National Provider Identifier(NPI):                            |                    |                                                 | UBI:                                      |             |        |          |
| Other Organizational Information:                             | SELECT X           | Em                                              | ail Address                               |             |        |          |
| outer organizational information.                             |                    | Ellis                                           |                                           |             |        |          |
| Enrollment Effective Date:                                    |                    |                                                 |                                           |             |        |          |
|                                                               |                    |                                                 |                                           |             | Next   | O Cancel |
|                                                               |                    |                                                 |                                           |             | - Hent | _ ouncer |

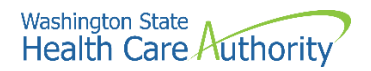

## **Provider basic information**

Entering your basic information is the first step in the enrollment process. Successful completion of this step will result in:

- · Confirmation that a duplicate enrollment does not already exist
- Assignment of an application ID
- Storage of the basic information in the provider enrollment staging area
- The first time this page displays, the application ID in the header will be blank. The information collected on this screen will vary based on the type of provider.
- Choose the Agency by highlighting the agency and moving it to the right using the double arrows.
  - Only choose DOC or L&I if you are contracted with those agencies.
- In the tax identifier type, choose either the **SSN** or **FEIN** radio button.
- Enter the provider name in the Provider Name field.
  - The Suffix and Title are not required.
  - o The Gender, SSN, and Date of Birth fields are required entries.

| Basic Information                        |                    |                                                   |                                       | *               |
|------------------------------------------|--------------------|---------------------------------------------------|---------------------------------------|-----------------|
|                                          | lf you dor         | 't have NPI and if you are Atypical provider then | please contact DSHS worker to enroll. |                 |
|                                          | Available Agencies | Selected Agencies                                 |                                       |                 |
| Agency:                                  | DOC                | HCA<br>(4)                                        | HCA Billing Type: BL-1                | Silling V       |
| Tax Identifier Type:                     | ●FEIN<br>○SSN      |                                                   |                                       |                 |
| Provider Name(Organization<br>Name):     | PRU TEST BACH      | (as shown on Income Tax Return)                   |                                       |                 |
| Organization Business Name:              | PRU TEST BACH      | Federal Employer Identification Numb              | er(FEIN): 111222333                   |                 |
| Provider Name: (First Name)              |                    | (Mid                                              | dle Name)                             | (Last Name)     |
| Suffix:                                  |                    |                                                   | Gender:                               |                 |
| SSN:                                     |                    |                                                   | Title:                                |                 |
| Date of Birth:                           |                    |                                                   |                                       |                 |
| All medical Providers are                |                    |                                                   |                                       |                 |
| federally mandated to have a NPI.        | No.                |                                                   |                                       |                 |
| Is this Provider required to have a NPI? |                    |                                                   |                                       |                 |
| National Provider Identifier(NPI):       |                    |                                                   | UBI:                                  |                 |
| Other Organizational Information:        | For Profit 💌 *     | Email                                             | Address:                              |                 |
| Enrollment Effective Date:               | <b>#</b>           |                                                   |                                       |                 |
| 1                                        |                    |                                                   |                                       | > Next O Cancel |

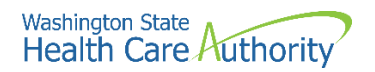

- In the bottom portion of the Basic Information screen, complete the following:
  - Answer No using the dropdown for the question All medical providers are federally mandated to have an NPI. Is this provider required to have an NPI?
  - After clicking No, ProviderOne assigns an atypical NPI (auto generated) and grays out that field for any changes.
  - The UBI is not required.
  - Using the Other Organizational Information dropdown, choose the appropriate entry.
  - Enter the email address for the provider in the Email Address field.
  - The Enrollment Effective Date is not a required field and should not be entered. This will be completed during the approval process.
- Click the **Next** button.

| All medical Providers are           |                         |   |      |          |
|-------------------------------------|-------------------------|---|------|----------|
| federally mandated to have a NPI.   | No. w                   |   |      |          |
| Is this Provider required to have a |                         |   |      |          |
| NPI?                                |                         |   |      |          |
| National Provider Identifier(NPI):  | 5552236077 UBI:         |   |      |          |
| Other Organizational Information:   | SELECT V Email Address: |   |      |          |
| Enrollment Effective Date:          |                         |   |      |          |
|                                     |                         | * | Next | O Cancel |

- ProviderOne displays the second basic information screen, Provider Address Detail.
- Click the Add Address button.

| <br>Provider Address Detail |                                      |                    |           |        |   |      | ^        |
|-----------------------------|--------------------------------------|--------------------|-----------|--------|---|------|----------|
| End Date:                   |                                      |                    |           |        |   |      |          |
| c                           | lick on 'Add Address' button to popu | late address field |           |        |   |      |          |
| Address Line 1:             |                                      | * Address Line 2:  |           |        |   |      |          |
| Address Line 3:             |                                      | City/Town:         | × *       |        |   |      |          |
| State/Province:             | *                                    | * County:          | ~         |        |   |      |          |
| Country:                    | *                                    | Zip Code:          | - Add Add | dress  |   |      |          |
| Fax Number:                 |                                      | Phone Number       | r: •      |        |   |      |          |
| Communication Preference:   | Email                                | Cell Phone Number  | r:        |        |   |      |          |
|                             |                                      |                    |           | H Back | * | Next | O Cancel |

• ProviderOne displays the Provider Address Details form.

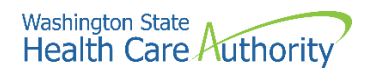

- Complete the following fields:
  - o Address Line 1
  - o Address Line 2
  - o Zip Code
- Click on the Validate Address button.
- If the address information is verified with United States Postal Service (USPS), you will receive **Address validation successful** noted in blue in the upper right corner of this screen.

| III Address        | details                               |                   |                         | ^           |
|--------------------|---------------------------------------|-------------------|-------------------------|-------------|
| Address validation | successful                            |                   |                         |             |
| Address Line 1:    | 1234 Main Street                      | * Address Line 2: |                         |             |
|                    | (Enter Street Address or PO Box Only) |                   |                         |             |
| Address Line 3:    |                                       | City/Town:        | OLYMPIA 🗸               | *           |
| State/Province:    | Washington 🗸                          | * County:         | Thurston                |             |
| Country:           | United States                         | * Zip Code:       | 98504 - 0001 • Validate | Address     |
|                    |                                       |                   |                         | O OK Cancel |

- ProviderOne returns to the Provider Address Details page.
- Enter the required **Phone Number**.
- Choose your **Communication Preference** from the dropdown.
- The dropdown will default to Email. Other options are ProviderOne Notice or Standard Mail.

| Provider Address Detail   |                                      |                     |                   |          |        |           |      |        |   |      | ^        |
|---------------------------|--------------------------------------|---------------------|-------------------|----------|--------|-----------|------|--------|---|------|----------|
| End Date:                 | ( III)                               |                     |                   |          |        |           |      |        |   |      |          |
| Ci                        | lick on 'Add Address' button to popu | ulate address field |                   |          |        |           |      |        |   |      |          |
| Address Line 1: 12        | 234 Main Street                      | •                   | Address Line 2:   |          |        |           |      |        |   |      |          |
| Address Line 3:           |                                      |                     | City/Town:        | OLYMPIA  |        | ~ *       |      |        |   |      |          |
| State/Province: Vi        | Vashington 🗸                         |                     | County:           | Thurston |        | ~         |      |        |   |      |          |
| Country: U                | inited States 🗸 🗸                    | •                   | Zip Code:         | 98504    | - 0001 | O Add Add | ress |        |   |      |          |
| Fax Number:               |                                      |                     | Phone Number      | (800) 56 | 2-3022 | •         |      |        |   |      |          |
| Communication Preference: | Standard Mail                        | v                   | Cell Phone Number |          |        |           |      |        |   |      |          |
|                           |                                      |                     |                   |          |        |           |      | 4 Back | * | Next | O Cancel |

- Click Next.
- ProviderOne displays the Basic Information Application ID page.

| Appli                   | ation Id: 20220727528656 Name: Billing Agent/Clearinghouse                                                                                                    |   |      |
|-------------------------|----------------------------------------------------------------------------------------------------|---|------|
|                         | Basic Information                                                                                                    |   | ^    |
| You I<br>Pleas<br>Click | ave been assigned application #: 20220727526656.<br>e make note of this application number before moving on to the next step of the application process.<br>Next to go into the Business Process Wizard. You will need to complete all the required steps before submitting your application for State review. |   |      |
|                         |                                                                                                    | ₩ | Next |

- Print this page or copy the Application ID and store it in a safe place. If you exit the enrollment process prior to completion and want to return, you will need this number.
- Click Next.

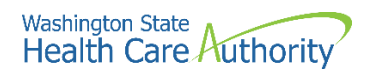

- ProviderOne displays the provider enrollment BPW.
- The Provider Basic Information status is now set to Complete.

| ck on the Step # under | the Step Column                                                                                            |                                                                                                    |                                                                                                    |                                                                                                    |
|------------------------|----------------------------------------------------------------------------------------------------|----------------------------------------------------------------------------------------------------|----------------------------------------------------------------------------------------------------|----------------------------------------------------------------------------------------------------|
| Required               | Start Date                                                                                                 | End Date                                                                                                    | Status                                                                                                    | Step Remark                                                                                                    |
| Required               | 07/27/2022                                                                                                 | 07/27/2022                                                                                                    | Complete                                                                                                    |                                                                                                    |
| Optional               |                                                                                                    |                                                                                                    | Incomplete                                                                                                    |                                                                                                    |
| Required               |                                                                                                    |                                                                                                    | Incomplete                                                                                                    |                                                                                                    |
| Required               |                                                                                                    |                                                                                                    | Incomplete                                                                                                    |                                                                                                    |
| Required               |                                                                                                    |                                                                                                    | Incomplete                                                                                                    |                                                                                                    |
| Required               |                                                                                                    |                                                                                                    | Incomplete                                                                                                    |                                                                                                    |
| Required               |                                                                                                    |                                                                                                    | Incomplete                                                                                                    |                                                                                                    |
|                        | ck on the Slep # under<br>Required<br>Optional<br>Required<br>Required<br>Required<br>Required<br>Required | k on the Step # under the Step Column Required 514772022 Optional Required 6 Required 6 Reqn 8 Required 6 Required 6 Required 6 Required 6 Required 6 Requ | Required         Start Date         End Date           Required         07/27/2022         07/27/2022           Optional         07/27/2022         07/27/2022           Required         0         0           Required         0         0           Required         0         0           Required         0         0           Required         0         0           Required         0         0 | Ak on the Step # under the Step Column<br>Required Start Date End Date Status<br>Required 07/27/2022 07/27/2022 Complete<br>Acquired Complete<br>Required Complete<br>Required Complete<br>Required Complete<br>Required Complete<br>Required Complete<br>Required Complete<br>Required Complete<br>Complete |

• All steps marked as **Required** must have a status of **Complete** before the application can be submitted for review.

| Required | Start Date | End Date   | Status     |
|----------|------------|------------|------------|
| Required | 07/27/2022 | 07/27/2022 | Complete   |
| Optional |            |            | Incomplete |

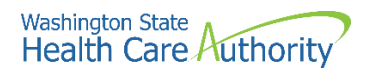

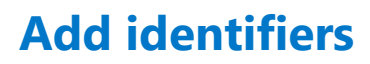

This step is optional and is not needed for enrollment.

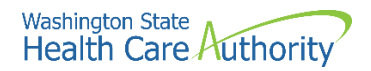

## **Add EDI submission method**

#### Accessing the EDI submission details page

From the BPW:

• Click the **Add EDI Submission Method** hyperlink to access the EDI Submission Details page.

Step 3: Add EDI Submission Method

- ProviderOne displays the EDI Submission Details page.
- Select the box next to the EDI submission method you will use and click the **Ok** button.

|              | You may check multiple Mode                                                                                                    | es of Submission. NPI is required for all                                     | selections.                                        |
|--------------|----------------------------------------------------------------------------------------------------|-------------------------------------------------------------------------------|----------------------------------------------------|
| EDI :        | Submission Details                                                                                                    |                                                                               | ^                                                  |
| lf Web Batch | h and/or FTP Secured Batch are selected, you must complete and mail                                                                                   | a new ProviderOne Trading Partner Agr                                         | eement.                                            |
|              | Mode of Submission:  Web Batch                                                                                                    | □FTP Secured Batch                                                            | Web Interactive                                    |
| N            | Aethod                                                                                                    | When to Use                                                                   |                                                    |
| v            | Veb Batch                                                                                                    | For upload/download of file                                                   | s in ProviderOne                                   |
| E            | 3illing Agent/Clearinghouse                                                                                                    | For providers who use a 3rd                                                   | d party to bill                                    |
| F            | TP Batch                                                                                                    | For submitting files via an S                                                 | SFTP site                                          |
| v            | Neb Interactive                                                                                                    | For entering (keying) claims                                                  | s directly in ProviderOne                          |
|              | <ul> <li>Your EDI submission method is "Web Batch" if you currently up<br/>who submit their own HIPAA batch transactions. It allows a may</li> </ul>  | pload and download batch files using W<br>kimum file size of 50 MB.           | aMedWeb. This method is often used by providers    |
|              | <ul> <li>Your EDI submission method is "FTP Secured Batch" if you sut<br/>designed with clearinghouses and billing agents in mind. It allo</li> </ul> | omit and retrieve batches at a secure we<br>ws a maximum file size of 100 MB. | eb folder assigned to you by DSHS. This method was |
|              |                                                                                                    |                                                                               | O OK Can                                           |

• ProviderOne displays the BPW with the step marked complete.

| Step 3: Add EDI Submission Method | Required | 07/27/2022 | 07/27/2022 | Complete |
|-----------------------------------|----------|------------|------------|----------|
|                                   |          |            |            |          |

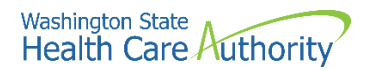

## Add EDI billing software details

#### Accessing the EDI billing software information page

From the BPW:

• Click the EDI Billing Software Details hyperlink.

Step 4: Add EDI Billing Software Details

- ProviderOne displays the EDI Billing Software Information list.
- The first time this list displays it will be blank.

#### Adding an EDI Billing Software Record

• To add a new record, click the **Add** button.

| Clo    | se 🖸 Add                             |                  |                      |                      |                     |                             |                |  |  |  |  |  |
|--------|--------------------------------------|------------------|----------------------|----------------------|---------------------|-----------------------------|----------------|--|--|--|--|--|
|        | III EDI Billing Software Information |                  |                      |                      |                     |                             |                |  |  |  |  |  |
| Filter | Ву:                                  | •                |                      | O Go                 |                     | Save Filter                 | ▼ My Filters ▼ |  |  |  |  |  |
|        | Software Name                        | Software Version | Software Vendor Name | Vendor Contact Title | Vendor Contact Name | Vendor Contact Phone Number | End Date       |  |  |  |  |  |
|        |                                      | ¥ ¥              | ▲ ▼                  | A 7                  | A V                 | A T                         | A 7            |  |  |  |  |  |
|        |                                      |                  |                      | No Records Found !   |                     |                             |                |  |  |  |  |  |

• ProviderOne displays the Add EDI Billing Software Information page.

|      | Add EDI Billing Sof                                                                    | tware Informa                                         | tion                                                        |                                                                        |                                                                                                    |                                                     |                                 |                    |               |     | ^      |
|------|----------------------------------------------------------------------------------------|-------------------------------------------------------|-------------------------------------------------------------|------------------------------------------------------------------------|----------------------------------------------------------------------------------------------------|-----------------------------------------------------|---------------------------------|--------------------|---------------|-----|--------|
|      | Software Vendor C                                                                      | ompany Name:                                          |                                                             |                                                                        | *                                                                                                    |                                                     |                                 |                    |               |     |        |
|      | Software                                                                               | Product Name:                                         |                                                             |                                                                        | *                                                                                                    | Software Versi                                      | ion:                            |                    |               | *   |        |
|      | Soft                                                                                   | ware Protocol:                                        | Web Batch                                                   |                                                                        | * <see 1<="" td=""><td>the note at the bottor</td><td>n of the page.</td><td></td><td></td><td></td><td></td></see> | the note at the bottor                              | n of the page.                  |                    |               |     |        |
|      | Eler<br>Segr<br>Sub-Eler                                                               | nent Delimiter:<br>nent Delimiter:<br>nent Delimiter: | Asterisk-* v Defa<br>Tilde-~ v Default<br>colon-: v Default | ult Delimiter * (asteris<br>Delimiter ~ (tilde)<br>Delimiter : (colon) | ;k)                                                                                                    |                                                     |                                 |                    |               |     |        |
|      | Software Vendor Co                                                                     | ontact Informa                                        | ation                                                       |                                                                        |                                                                                                    |                                                     |                                 |                    |               |     | ^      |
|      | Contact Title:                                                                         |                                                       |                                                             | *                                                                      |                                                                                                    |                                                     |                                 |                    |               |     |        |
|      | Contact First Name:                                                                    |                                                       |                                                             | *                                                                      |                                                                                                    | Contact Last Name:                                  |                                 |                    |               | *   |        |
|      | Phone Number:                                                                          |                                                       |                                                             | *                                                                      |                                                                                                    | Fax Number:                                         |                                 |                    |               |     |        |
|      | Email Address:                                                                         |                                                       |                                                             |                                                                        |                                                                                                    | End Date:                                           |                                 | <b>iii</b>         |               |     |        |
|      | Address Line 1:                                                                        |                                                       |                                                             | Addres                                                                 | ss Line 2:                                                                                                    |                                                     |                                 |                    |               |     |        |
|      | Address Line 3:                                                                        |                                                       |                                                             | с                                                                      | ity/Town:                                                                                                    |                                                     | ~                               |                    |               |     |        |
|      | State/Province:                                                                        |                                                       | ~                                                           |                                                                        | County:                                                                                                    |                                                     | ~                               |                    |               |     |        |
|      | Country:                                                                               |                                                       | ~                                                           | ž                                                                      | Zip Code:                                                                                                    |                                                     | • Address                       |                    |               |     |        |
| Note | <ul> <li>If Web Batch wa</li> <li>If "FTP Secured</li> <li>If both were cho</li> </ul> | s chosen in St<br>Batch" was ch<br>sen, indicate "    | ep - Add EDI Subn<br>osen in Step - Add<br>Web Batch, FTP'' | nission Method, i<br>I EDI Submissior<br>n the software pi             | ndicate "We<br>1 Method, in<br>rotocol field                                                                        | eb Batch" in the Soft<br>ndicate "FTP Secured<br>I. | ware Protocol<br>I Batch" in So | field.<br>ftware F | rotocol field |     |        |
|      |                                                                                        |                                                       |                                                             |                                                                        |                                                                                                    |                                                     |                                 |                    |               | Оок | Cancel |

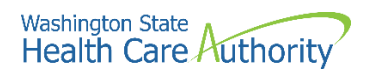

• Complete the required fields for EDI Billing Software Information in the top half of the screen.

| <br>Add EDI Billing Software Informa | tion                                      |     |                                                                                             |           |   | ^ |
|--------------------------------------|-------------------------------------------|-----|---------------------------------------------------------------------------------------------|-----------|---|---|
| Software Vendor Company Name:        | PRU TEST BACH                             | *   |                                                                                             |           |   |   |
| Software Product Name:               | PRU TEST BACH                             | )*  | Software Version:                                                                           | 1.0       | • |   |
| Software Protocol:                   | Web Batch                                 | *   | <see at="" bottom="" note="" of<="" th="" the=""><th>the page.</th><th></th><th></th></see> | the page. |   |   |
|                                      |                                           |     |                                                                                             |           |   |   |
| Element Delimiter:                   | Asterisk-* 🗸 Default Delimiter * (asteris | sk) |                                                                                             |           |   |   |
| Segment Delimiter:                   | Tilde-~ 🗸 Default Delimiter ~ (tilde)     |     |                                                                                             |           |   |   |
| Sub-Element Delimiter:               | colon-: 🗸 Default Delimiter : (colon)     |     |                                                                                             |           |   |   |

- Next, complete the Software Vendor Contact Information on the bottom half of the screen.
  - To add an address, click the Address button. Refer to page 8 of this manual for assistance on adding addresses.

|       | Software Vendor Co                                                                          | ntact Information                                                                                      |                                                                                       |                                                      |                                               |                  | ^           |
|-------|---------------------------------------------------------------------------------------------|----------------------------------------------------------------------------------------------------|---------------------------------------------------------------------------------------|------------------------------------------------------|-----------------------------------------------|------------------|-------------|
|       | Contact Title:                                                                              | PRU TEST BACH                                                                                          | *                                                                                     |                                                      |                                               |                  |             |
|       | Contact First Name:                                                                         | PRU                                                                                                    | •                                                                                     | Contact Last Name:                                   | TEST                                          |                  | *           |
|       | Phone Number:                                                                               | (800) 562-3022                                                                                         | *                                                                                     | Fax Number:                                          |                                               |                  |             |
|       | Email Address:                                                                              |                                                                                                    |                                                                                       | End Date:                                            | <b></b>                                       |                  |             |
|       | Address Line 1:                                                                             |                                                                                                    | Address Line 2:                                                                       |                                                      |                                               |                  |             |
|       | Address Line 3:                                                                             |                                                                                                    | City/Town:                                                                            |                                                      | ~                                             |                  |             |
|       | State/Province:                                                                             | *                                                                                                    | County:                                                                               |                                                      | *                                             |                  |             |
|       | Country:                                                                                    | ~                                                                                                    | Zip Code:                                                                             | -                                                    | O Address                                     |                  |             |
| Note: | <ul> <li>If Web Batch was</li> <li>If "FTP Secured I</li> <li>If both were chose</li> </ul> | s chosen in Step - Add EDI Subm<br>Batch" was chosen in Step - Add<br>sen, indicate "Web Batch, FTP" i | nission Method, indicate "<br>I EDI Submission Method,<br>n the software protocol fie | Neb Batch" in the Sof<br>indicate "FTP Secure<br>Id. | ftware Protocol field<br>ed Batch" in Softwar | e Protocol field | • OK Cancel |

- ProviderOne returns to the Add EDI Billing Software Information page.
- After completing the form, click the **OK** button to save the information and close the window, or **Cancel** to close the window without saving.

#### **Modifying an EDI Billing Software Record**

From the EDI Billing Software Information for Enrollment List:

• Click the hyperlink in the Software Name column.

| C Clo | se 🖸 Add          |                  |                        |                      |                     |                             |                              |
|-------|-------------------|------------------|------------------------|----------------------|---------------------|-----------------------------|------------------------------|
|       | EDI Billing Soft  | ware Information |                        |                      |                     |                             | ^                            |
| Filte | r By :            | ~                |                        | O Go                 |                     | Save Filter                 | <b>▼</b> My Filters <b>▼</b> |
|       | Software Name     | Software Version | Software Vendor Name   | Vendor Contact Title | Vendor Contact Name | Vendor Contact Phone Number | End Date                     |
|       | PRU TEST BACH     | 1.0              | PRU TEST BACH          | PRU TEST BACH        | TEST, PRU           | (800) 562-3022              | 12/31/2999                   |
| 0     | Delete View Page: | 1 O Go           | + Page Count SaveToXLS | Viewing              | Page: 1             | K First Prev                | Next 🔉 Last                  |

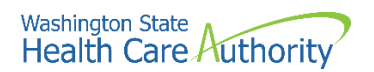

• ProviderOne displays the Manage EDI Billing Software Information page.

| O Clo | se Save                                                                                                  |                                                                 |                                                        |                                                                               |                                                                                                    |              |                                  |            |          |  |   |   |  |   |
|-------|----------------------------------------------------------------------------------------------------|-----------------------------------------------------------------|--------------------------------------------------------|-------------------------------------------------------------------------------|----------------------------------------------------------------------------------------------------|--------------|----------------------------------|------------|----------|--|---|---|--|---|
|       | Manage EDI Billing Softwa                                                                                | re Information                                                  |                                                        |                                                                               |                                                                                                    |              |                                  |            |          |  |   |   |  | ^ |
|       | Software Vende                                                                                           | or Company Name:                                                | PRU TEST BACH                                          |                                                                               | )•                                                                                                    |              |                                  |            |          |  |   |   |  |   |
|       | Softw                                                                                                    | are Product Name:                                               | PRU TEST BACH                                          |                                                                               | ]•                                                                                                    |              | Softwa                           | are Versio | n: 1.0   |  |   | • |  |   |
|       |                                                                                                    | Software Protocol:                                              | Web Batch                                              |                                                                               | * <see note<="" th="" the=""><th>at the botte</th><th>om of the pag</th><th>ge.</th><th></th><th></th><th></th><th></th><th></th><th></th></see> | at the botte | om of the pag                    | ge.        |          |  |   |   |  |   |
|       | Sub-                                                                                                    | Element Delimiter:<br>Segment Delimiter:<br>Element Delimiter:  | Asterisk-* v Def<br>Tilde-~ v Defau<br>colon-: v Defau | fault Delimiter = (asteri<br>It Delimiter ~ (tiide)<br>It Delimiter : (coicn) | sk)                                                                                                    |              |                                  |            |          |  |   |   |  |   |
|       | Software Vendor Contact I                                                                                | nformation                                                      |                                                        |                                                                               |                                                                                                    |              |                                  |            |          |  |   |   |  | ^ |
|       | Contact Title:                                                                                           | PRU TEST BACH                                                   |                                                        | •                                                                             |                                                                                                    |              |                                  |            |          |  |   |   |  |   |
|       | Contact First Name:                                                                                      | PRU                                                             |                                                        | •                                                                             |                                                                                                    | C            | Contact Last N                   | lame: TE   | ST       |  | * |   |  |   |
|       | Phone Number:                                                                                            | (800) 562-3022                                                  |                                                        | ]•                                                                            |                                                                                                    |              | Fax Nun                          | nber:      |          |  |   |   |  |   |
|       | Email Address:                                                                                           |                                                                 |                                                        |                                                                               |                                                                                                    |              | End                              | Date: 12   | /31/2999 |  |   |   |  |   |
|       | Address Line 1:                                                                                          |                                                                 |                                                        |                                                                               | Address Line 2:                                                                                                    |              |                                  |            |          |  |   |   |  |   |
|       | Address Line 3:                                                                                          |                                                                 |                                                        |                                                                               | City/Town:                                                                                                    |              |                                  | ~          |          |  |   |   |  |   |
|       | State/Province:                                                                                          |                                                                 | ~                                                      |                                                                               | County:                                                                                                    |              |                                  | ~          |          |  |   |   |  |   |
|       | Country:                                                                                                 |                                                                 | ~                                                      |                                                                               | Zip Code:                                                                                                    |              |                                  | O Addres   | s        |  |   |   |  |   |
| N     | <ul> <li>If Web Batch was cho</li> <li>If "FTP Secured Batch</li> <li>If both were chosen, in</li> </ul> | sen in Step - Add E<br>" was chosen in Si<br>ndicate "Web Batcl | DI Submission<br>tep - Add EDI Su<br>h, FTP" in the so | Method, indicate "<br>Ibmission Method,<br>oftware protocol fie               | Web Batch" in the<br>indicate "FTP Sec<br>eld.                                                                                                   | Software Pro | otocol field.<br>' in Software F | Protocol   | field.   |  |   |   |  |   |

 After completing the form, click Save and then Close to save the information and return to the EDI Billing Software Information List.

#### **Deleting a Billing Software Record**

From the EDI Billing Software Information List:

- Click the box next to the record you wish to delete.
- Click the **Delete** button to remove the record.
- Click the **Close** button to return to the BPW.

| 00   | lose 🛛 🔂 Add                                                                                                    |                  |                             |                      |                     |                             |                |  |  |  |  |
|------|----------------------------------------------------------------------------------------------------|------------------|-----------------------------|----------------------|---------------------|-----------------------------|----------------|--|--|--|--|
|      | III EDI Billing Software Information                                                                                                    |                  |                             |                      |                     |                             |                |  |  |  |  |
| Filt | ter By :                                                                                                    | ~                |                             | O Go                 |                     | Save Filter                 | ▼ My Filters ▼ |  |  |  |  |
|      | Software Name                                                                                                    | Software Version | Software Vendor Name<br>▲ ▼ | Vendor Contact Title | Vendor Contact Name | Vendor Contact Phone Number | End Date       |  |  |  |  |
|      | PRU TEST BACH                                                                                                    | 1.0              | PRU TEST BACH               | PRU TEST BACH        | TEST, PRU           | (800) 562-3022              | 12/31/2999     |  |  |  |  |
| •    | Oblete     View Page:     1     O Go     + Page Count     G SaveToXLS     Viewing Page: 1     (K First     K Prev     > Next     >> Last |                  |                             |                      |                     |                             |                |  |  |  |  |

• ProviderOne displays the BPW with the step marked complete.

| Step 4: Add EDI Billing Software Details Required | 07/28/2022 | 07/28/2022 | Complete |
|---------------------------------------------------|------------|------------|----------|
|---------------------------------------------------|------------|------------|----------|

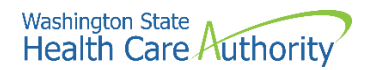

## **Add EDI contact information**

#### **Accessing the EDI Contact List**

From the Business Process Wizard:

• Click the Add EDI Contact Information link.

Step 5: Add EDI Contact Information

- ProviderOne displays the EDI Contact Information List.
- The first time this list displays it will be blank.

#### Add an EDI Contact

• To add a new record, click the **Add** button.

| O Close     | D Add                            |                        |              |                      |               |                     |  |  |  |  |
|-------------|----------------------------------|------------------------|--------------|----------------------|---------------|---------------------|--|--|--|--|
| III ED      | III EDI Contact Information List |                        |              |                      |               |                     |  |  |  |  |
| Filter By : | ~                                | 0 Go                   |              |                      | 🖹 Save Fi     | iter 🔻 My Filters 🕶 |  |  |  |  |
|             | Contact Title                    | Electronic Transaction | Contact Name | Contact Phone Number | Contact Email | End Date            |  |  |  |  |
|             | ∆ ▼                              | A T                    | A T          | A 7                  | A ¥           | A 7                 |  |  |  |  |
|             | No Records Found !               |                        |              |                      |               |                     |  |  |  |  |

- ProviderOne displays the Add EDI Contact Information page.
- Complete all required fields.

| Contact Litie :     |                        | * <           | Please enter your org | janizational contact infor | mation here. |
|---------------------|------------------------|---------------|-----------------------|----------------------------|--------------|
| ontact First Name : |                        | *Cont         | act Last Name :       |                            | *            |
| Phone Number :      |                        | *             | Fax Number :          |                            |              |
| Email Address :     |                        |               | End Date :            | iii                        |              |
| Address Line        | 1:                     |               | * Address Line 2:     |                            |              |
| Address Line        | 3:                     |               | City/Town:            |                            | *            |
| State/Province      | e:                     | ~             | * County:             |                            | *            |
| Countr              | y:                     | ~             | * Zip Code:           | -                          | • Address    |
| Electronic Trans    | actions                | all appropria | te HIPAA transactions | s you will be using.       |              |
|                     | Note: Please select    | an appropria  |                       |                            |              |
|                     | Available Transactions | апаррторпа    | Associated T          | ransactions *              |              |

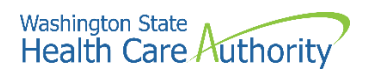

• Click the **Address** button.

| Add EDI Contact Information |                                                                | ^ |
|-----------------------------|----------------------------------------------------------------|---|
| Contact Title :             | * < Please enter your organizational contact information here. |   |
| Contact First Name :        | * Contact Last Name : *                                        |   |
| Phone Number :              | * Fax Number :                                                 |   |
| Email Address :             | End Date :                                                     |   |
| Address Line 1:             | * Address Line 2:                                              |   |
| Address Line 3:             | City/Town: 🗸 *                                                 |   |
| State/Province:             | ✓ * County: ✓                                                  |   |
| Country:                    | V * Zip Code: - O Address                                      |   |

• Complete the address details fields as shown above on pages 8 and 9.

| III Address det | tails                             |                  |              | ^           |
|-----------------|-----------------------------------|------------------|--------------|-------------|
| Address Line 1: |                                   | *Address Line 2: |              |             |
| (Ente           | er Street Address or PO Box Only) |                  |              |             |
| Address Line 3: |                                   | City/Town:       | ~            | *           |
| State/Province: | ~                                 | * County:        | ~            |             |
| Country:        | ~                                 | * Zip Code:      | - O Validate | Address     |
|                 |                                   |                  |              | O OK Cancel |

• Highlight a transaction in the **Available Transactions** window and click the arrow to move them to the **Associated Transactions** window.

| <br>Electronic Transactions                                                                                                    |   |    | ^      |
|----------------------------------------------------------------------------------------------------|---|----|--------|
| Note:         Please select all appropriate HIPAA transactions you will be using.           Available Transactions         Associated Transactions *                                                                                                    |   |    |        |
| 271-Eligibility Response         276-Claim Status Requiry         277-Claim Status Response         2770-Unsolicited Claims Status Response         278-Prior Authorization Request         278-Prior Authorization Response         820-Premium Payment         834-Benefit Enrollment         835-Healthcare Claim Payment Advice         837D-Dental Claim | • |    |        |
|                                                                                                    |   | Ок | Cancel |

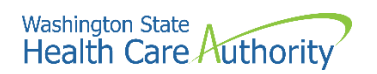

• Once the transactions are assigned, click the **Ok** button to save the information.

| III Add EDI Cor      | ntact                                                                                                    | Information                                                                                                    |              |                    |                  |            | ^               |
|----------------------|----------------------------------------------------------------------------------------------------|----------------------------------------------------------------------------------------------------|--------------|--------------------|------------------|------------|-----------------|
| Contact Title :      | PRU                                                                                                    | TEST BACH                                                                                                    | * <-         | - Please enter you | r organizational | contact in | formation here. |
| Contact First Name : | PRU                                                                                                    |                                                                                                    | *Con         | tact Last Name :   | TEST             |            | *               |
| Phone Number :       | (800)                                                                                                    | 562-3022                                                                                                    | *            | Fax Number :       |                  |            |                 |
| Email Address :      |                                                                                                    |                                                                                                    |              | End Date :         |                  |            |                 |
| Address Li           | ine 1:                                                                                                    | 1234 Main Street                                                                                                    |              | * Address Line 2:  |                  |            |                 |
| Address Li           | ine 3:                                                                                                    |                                                                                                    |              | City/Town:         | OLYMPIA          |            | *               |
| State/Prov           | ince:                                                                                                    | Washington                                                                                                    | ~            | * County:          | Thurston         |            | *               |
| Cou                  | intry:                                                                                                    | United States                                                                                                    | ~            | * Zip Code:        | 98504 -          | 0001       | O Address       |
| Electronic T         | ransa                                                                                                    | ctions                                                                                                    |              |                    |                  |            | ^               |
|                      |                                                                                                    | Note: Please select all ap                                                                                                    | opropriate H | PAA transactions   | you will be usin | g.         |                 |
|                      | Availat                                                                                                    | ble Transactions                                                                                                    |              | Associated Tra     | ansactions *     |            |                 |
|                      | 276-Cl<br>277-Cl<br>277U-U<br>278-Pr<br>278-Pr<br>820-Pr<br>834-Be<br>835-He<br>835-He<br>837D-[<br>837I-II | aim Status Inquiry<br>aim Status Response<br>Jnsolicited Claims Status Re<br>ior Authorization Request<br>ior Authorization Response<br>emitum Payment<br>enefit Enrollment<br>ealthcare Claim Payment Ad<br>Dental Claim<br>nstitutional Claim | esponse      | 271-Eligibility F  | Response         | *          |                 |
|                      |                                                                                                    |                                                                                                    |              |                    |                  | (          | OK Cancel       |

• ProviderOne returns to the EDI Contact Information List.

| EDI Contact I | nformation List |                       |              |                      |               |                        |
|---------------|-----------------|-----------------------|--------------|----------------------|---------------|------------------------|
| ilter By :    | ~               |                       | <b>O</b> Go  |                      | 🗎 Save F      | ilter 🛛 🐺 My Filters - |
| Contact T     | itle E          | lectronic Transaction | Contact Name | Contact Phone Number | Contact Email | End Date               |
| PRU TEST BACH | 271             |                       | TEST, PRU    | (800) 562-3022       |               | 12/31/2999             |

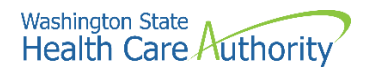

#### **Modifying an EDI Contact**

From the EDI Contact Information List:

• Click on the blue hyperlink in the Contact Title column.

| EDI Contact   | Information List |                       |              |                      |               |                    |
|---------------|------------------|-----------------------|--------------|----------------------|---------------|--------------------|
| ter By :      | ~                |                       | <b>O</b> G0  |                      | 💾 Save F      | ilter Y My Filters |
| Contact 1     | itle E           | lectronic Transaction | Contact Name | Contact Phone Number | Contact Email | End Date           |
| ∆ <b>▼</b>    |                  |                       | ▲ ▼          | <b>▲</b> ▼           | ▲ ▼           | ▲ ▼                |
| PRU TEST BACH | 271              |                       | TEST, PRU    | (800) 562-3022       |               | 12/31/2999         |

- ProviderOne displays the Manage EDI Contact Information page.
- After making the needed changes, click the **Save** button to save or the **Close** button to exit the screen.

| C Clo | ose 🖹 Save           |       |                                                                                                    |                                                                                      |                                                                 |                 |                     |       |           |   |
|-------|----------------------|-------|----------------------------------------------------------------------------------------------------|--------------------------------------------------------------------------------------|-----------------------------------------------------------------|-----------------|---------------------|-------|-----------|---|
|       | Manage EDI Cont      | act I | nformation                                                                                                    |                                                                                      |                                                                 |                 |                     |       |           | ^ |
|       | Contact Title :      | PRI   | J TEST BACH                                                                                                    | * <-                                                                                 | Please enter your org                                           | anizational cor | ntact information h | iere. |           |   |
|       | Contact First Name : | PRI   | J                                                                                                    | *                                                                                    | Contact Last Name :                                             | TEST            |                     | •     |           |   |
|       | Phone Number :       | (80   | 0) 562-3022                                                                                                    | *                                                                                    | Fax Number :                                                    |                 |                     |       |           |   |
|       | Email Address :      |       |                                                                                                    |                                                                                      | End Date :                                                      | 12/31/2999      | <b></b>             |       |           |   |
|       | Address Lin          | e 1:  | 1234 MAIN STREET                                                                                                    |                                                                                      | * Ac                                                            | Idress Line 2:  |                     |       |           |   |
|       | Address Lin          | e 3:  |                                                                                                    |                                                                                      |                                                                 | City/Town:      | OLYMPIA             |       | *         |   |
|       | State/Provin         | ice:  | WASHINGTON                                                                                                    | ~                                                                                    | *                                                               | County:         | THURSTON            |       | *         |   |
|       | Coun                 | try:  | UNITED STATES                                                                                                    | ~                                                                                    | *                                                               | Zip Code:       | 98504 - 00          | 01    | O Address |   |
|       | Electronic Transa    | ctio  | ns                                                                                                    |                                                                                      |                                                                 |                 |                     |       |           | ^ |
|       |                      |       | Note: Ple                                                                                                    | ease s                                                                               | select all appropriate HIF                                      | AA transaction  | ns you will be usi  | ng.   |           |   |
|       |                      |       | Available Transa                                                                                                    | oction                                                                               | IS                                                              | Associated      | Transactions *      | -     |           |   |
|       |                      |       | 270-Eligbility En<br>276-Claim Status<br>277-Claim Status<br>2770-Unsolicited<br>278-Prior Author<br>278-Prior Author<br>820-Premium Pa<br>834-Benefit Enro<br>835-Healthcare (<br>835-Healthcare ( | quiry<br>Inqu<br>Resp<br>Clain<br>izatior<br>izatior<br>yment<br>Ilmen<br>Claim<br>m | Iry<br>ionse<br>is Status Response<br>it<br>t<br>Payment Advice | 271-Eligibili   | ty Response         |       | ×<br>v    |   |

#### **Deleting an EDI Contact Record**

From the EDI Contact Information List:

- Check the box next to the record you wish to delete and click the **Delete** button.
- From the EDI Contact Information List, click the **Close** button and proceed to the next step in the BPW.

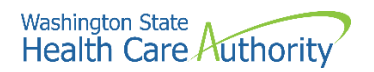

| Clo:   | se 🖸 Add            |                        |              |                      |                      |                      |
|--------|---------------------|------------------------|--------------|----------------------|----------------------|----------------------|
|        | EDI Contact Informa | ation List             |              |                      |                      | ^                    |
| Filter | r By :              | •                      | O Go         |                      | 🖺 Save F             | ilter ▼ My Filters ▼ |
|        | Contact Title<br>△▼ | Electronic Transaction | Contact Name | Contact Phone Number | Contact Email<br>▲ ▼ | End Date             |
| 🖬 F    | PRU TEST BACH       | 271                    | TEST, PRU    | (800) 562-3022       |                      | 12/31/2999           |
| 0      | Delete View Page: 1 | ⊙ Go + Page Count      | SaveToXLS    | ewing Page: 1        | K First Y Prev       | > Next >> Last       |

• ProviderOne displays the BPW. The status is no set to complete.

| Step 5: Add EDI Contact Information | Required | 07/28/2022 | 07/28/2022 | Complete |
|-------------------------------------|----------|------------|------------|----------|

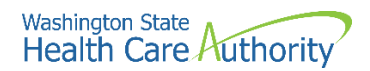

## **Complete enrollment checklist**

#### Accessing the enrollment checklist

From the BPW:

• Click the Complete Enrollment Checklist link.

Step 6: Complete Enrollment Checklist

- ProviderOne displays the Provider Checklist.
- Every question must be answered with Yes or No.
- **Please note**. All questions answered Yes must also have a corresponding comment.
- After completing the Provider Checklist, click the **Save** button.

| Provider Checklist                                                                                                    |               |   |          |
|----------------------------------------------------------------------------------------------------|---------------|---|----------|
| Question                                                                                                    | Answer        |   | Comments |
| s the provider or any current employee ever had any of the following?                                                                                            | Not Completed |   |          |
| d exclusion under Medicare, Medicaid or any other Federal Healthcare program taken against them?                                                                 | Not Completed | • |          |
| d civil money penalties or assessment imposed under Section 1128A of the Social Security Act?<br>More info: http://www.ssa.gov/OP_Home/ssact/title11/1128A.htm   | Not Completed |   |          |
| d a restriction or sanction taken against their professional license or certification?                                                                           | Not Completed | • |          |
| d a Program Debarment taken against them?<br>More info:<br>dor> http://exclusions.oig.hhs.gov<br>/https://www.sam.gov/                                           | Not Completed | • |          |
| en convicted of any health related crimes as defined by Washington State Department of Health?                                                                   | Not Completed | • |          |
| en convicted of a criminal offense as described in Section 1128(a) or (b), 1, 2, and 3 of the Social Security Act?<br>t/www.ssa.gov/OP_Home/ssac/fitte1//128.htm | Not Completed |   |          |
| en convicted of a crime involving the abuse, neglect, abandonment or exploitation of a vulnerable person?<br><br><br><br>                                        | Not Completed |   |          |

• ProviderOne displays the BPW. The status is now set to complete.

| -                                     |          |            |            |          |
|---------------------------------------|----------|------------|------------|----------|
| Step 6: Complete Enrollment Checklist | Required | 07/28/2022 | 07/28/2022 | Complete |

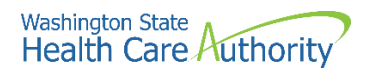

## Submit enrollment application for review

#### Accessing the final enrollment instructions page

From the BPW:

• Click the Final Enrollment Instructions link.

Step 7: Final Enrollment Instructions

- ProviderOne displays the Final Submission page.
- ProviderOne displays the Final Submission page and Application Document Checklist.
- Prior to the final submission of the enrollment application, you must submit the required documentation by using the Upload Attachments button.
  - For specific requirements and instructions on uploading attachments, access How to Upload Attachments in ProviderOne resource.

| Close Submit Enrollment O Upload Att                             | chments                                                                                                    |                                                                                                    |
|------------------------------------------------------------------|----------------------------------------------------------------------------------------------------|----------------------------------------------------------------------------------------------------|
| Final Submission                                                 |                                                                                                    | ^                                                                                                    |
| Application #: 202207275286                                      | i6 Enrollment Type: Billing A                                                                                                    | Agent/Clearinghouse                                                                                               |
| The inforr<br>By clicking on the<br>Please ensure all required o | ation submitted for enrollment shall be verified and reviewed by the agency<br>During this time, any changes to the information shall not be accep<br>button "Submit Enrollment", I agree that the information submitted as a par<br>ocuments are uploaded using the "upload attachments" at the top of the pa | y(s) you have selected.<br>xed.<br>rt of the application is correct.<br>age prior to submitting your application. |
| Application Document Checklist                                   |                                                                                                    | ^                                                                                                    |
| Forms/Documents                                                  | Special Instructions                                                                                                    | Agency Link                                                                                                    |
| ▲ ▼                                                              | <b>▲</b> ▼                                                                                                    | × × × ×                                                                                                    |
|                                                                  | No Records Found !                                                                                                    |                                                                                                    |

#### Submitting the enrollment application

From the Final Submission page:

- Click the **Submit Enrollment** button.
- ProviderOne displays a confirmation pop up message.
- Click **Ok** to close the message.

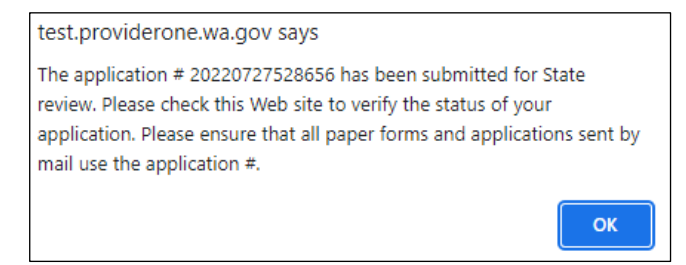

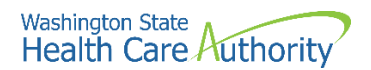

• Click **Close** on the Final submission page.

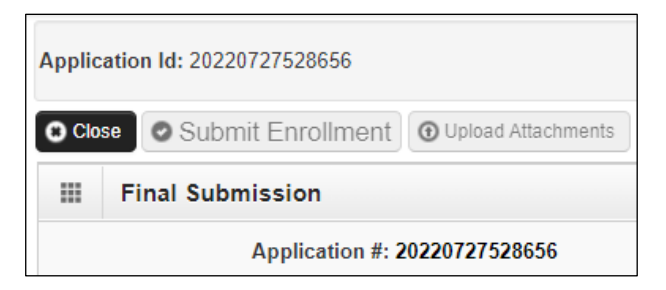

• ProviderOne displays the BPW. The status is now set to Complete.

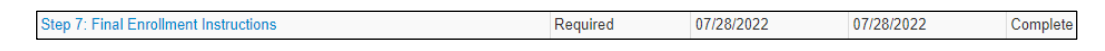

• ProviderOne returns to the Business Process Wizard (BPW) enrollment page with all required steps marked complete.

| Enroll Provider - Billing Agent/Clearinghouse/                 | Submitter                         |                         |            |          |             |
|----------------------------------------------------------------|-----------------------------------|-------------------------|------------|----------|-------------|
| usiness Process Wizard-Provider Enrollment (Billing Agent/Clea | ringhouse/Submitter). Click on th | e Step # under the Step | Column     |          |             |
| Step                                                           | Required                          | Start Date              | End Date   | Status   | Step Remark |
| Step 1: Provider Basic Information                             | Required                          | 07/27/2022              | 07/27/2022 | Complete |             |
| tep 2: Add Identifiers                                         | Optional                          | 07/27/2022              | 07/27/2022 | Complete |             |
| tep 3: Add EDI Submission Method                               | Required                          | 07/27/2022              | 07/28/2022 | Complete |             |
| tep 4: Add EDI Billing Software Details                        | Required                          | 07/28/2022              | 07/28/2022 | Complete |             |
| tep 5: Add EDI Contact Information                             | Required                          | 07/28/2022              | 07/28/2022 | Complete |             |
| tep 6: Complete Enrollment Checklist                           | Required                          | 07/28/2022              | 07/28/2022 | Complete |             |
| tep 7: Final Enrollment Instructions                           | Required                          | 07/28/2022              | 07/28/2022 | Complete |             |